# How to install Citrix Workspace on Mac?

Keywords: install apple mac citrix workspace client osx mydesk my desk remote access

### Summary

This article provides instructions on installing the Apple Mac Citrix client for OS X.

**10 minutes** (time required to resolve this issue) **Beginner** (level of expertise needed)

## **Detailed Instructions**

1. Click on link 'Download & Install' to download latest version of Citrix Workspace App.

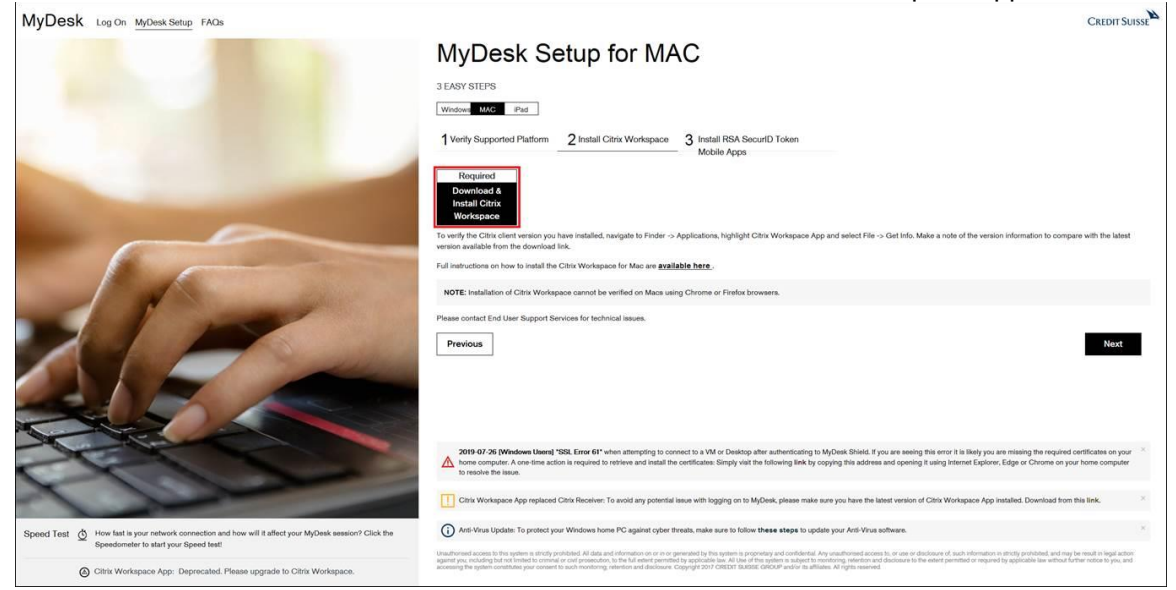

2. Once downloaded, run CitrixWorkspaceApp.dmg from the Downloads folder.

| Favorites    | Name                   | Date Modified V   | Size | Kind | Date Added        |
|--------------|------------------------|-------------------|------|------|-------------------|
| Applications | CitrixWorkspaceApp.dmg | Today at 10:29 AM |      |      | Today at 10:29 AM |
| Recents      |                        |                   |      |      |                   |
| AirDrop      |                        |                   |      |      |                   |
| O Downloads  |                        |                   |      |      |                   |

3. Click Install Citrix Workspace App.

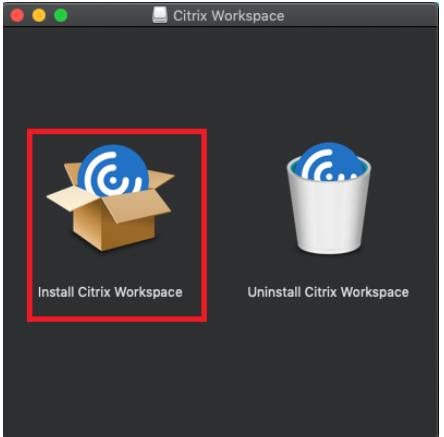

#### 4. Click Continue.

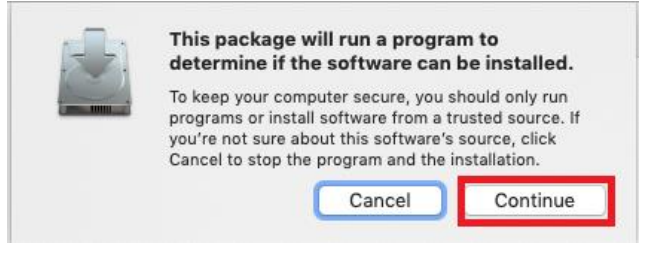

#### 5. Click Continue

| • • •              | 😂 Install Citrix Workspace 🔒                                                                                                    |  |
|--------------------|----------------------------------------------------------------------------------------------------|--|
|                    | Welcome to the Citrix Workspace Installer                                                                                            |  |
| Introduction       | Citrix Workspace installs software that allows access to virtual<br>applications that your organization provides, including software |  |
| License            | applications that use your browser.                                                                                                  |  |
| Destination Select |                                                                                                    |  |
| Installation Type  |                                                                                                    |  |
| Installation       |                                                                                                    |  |
| Add Account        |                                                                                                    |  |
| Summary            |                                                                                                    |  |
|                    |                                                                                                    |  |
|                    |                                                                                                    |  |
|                    |                                                                                                    |  |
|                    |                                                                                                    |  |
|                    |                                                                                                    |  |
|                    |                                                                                                    |  |
|                    | Go Back Continue                                                                                                    |  |
|                    | Go Back                                                                                                    |  |

#### 6. Click Continue.

|                    | 💝 Install Citrix Workspace                                                                                                    |   |
|--------------------|----------------------------------------------------------------------------------------------------|---|
|                    | Software License Agreement                                                                                                    |   |
|                    | English                                                                                                    |   |
| License            | CITRIX LICENSE AGREEMENT                                                                                                    |   |
| Destination Select | Use of this component is subject to the Citrix license or terms of service                                                                         |   |
| Installation Type  | covering the Citrix product(s) and/or service(s) with which you will be<br>using this component. This component is licensed for use only with such |   |
| Installation       | Citrix product(s) and/or service(s).                                                                                                    |   |
| Add Account        | CTX_code EP_T_A10352779                                                                                                    |   |
| Summary            |                                                                                                    |   |
|                    |                                                                                                    |   |
|                    |                                                                                                    |   |
|                    |                                                                                                    |   |
|                    |                                                                                                    |   |
|                    |                                                                                                    |   |
|                    |                                                                                                    |   |
|                    | Print Save Go Back Continu                                                                                                    | e |
|                    |                                                                                                    | _ |

7. Click Install.

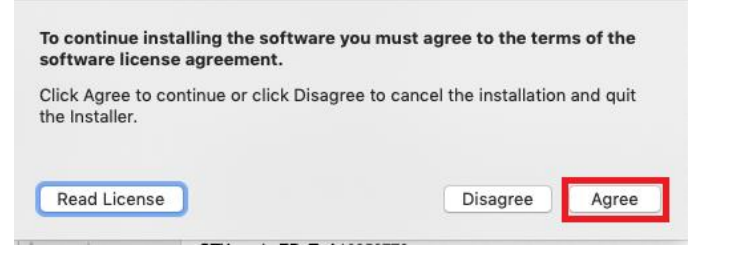

8. Click Install

|                                                                                                    | 💝 Install Citrix Workspace 🔒                                                                                                    |
|----------------------------------------------------------------------------------------------------|----------------------------------------------------------------------------------------------------|
| <ul> <li>Introduction</li> <li>License</li> <li>Destination Select</li> <li>Installation Type</li> <li>Installation</li> <li>Add Account</li> </ul> | Install Citrix Workspace Add Account   If you received instructions to set up Workspace with your email or a server address, check Add Account, then click Continue.   Add Account |
| <ul> <li>Summary</li> </ul>                                                                                                    | Go Back Continue                                                                                                    |

9. Leave "Add Account" checkbox blank, and select Continue.

|                                                                                                    | 💝 Install Citrix Workspace                                                                                                    |  |
|----------------------------------------------------------------------------------------------------|----------------------------------------------------------------------------------------------------|--|
| <ul> <li>Introduction</li> <li>License</li> <li>Destination Select</li> <li>Installation Type</li> <li>Installation</li> <li>Add Account</li> <li>Summary</li> </ul> | Add Account          If you received instructions to set up Workspace with your email or a server address, check Add Account, then click Continue.         Add Account |  |
|                                                                                                    | Go Back Continue                                                                                                    |  |

10. Click Close.

|                                                                                                   | 💝 Install Citrix Workspace                                                                                                    |  |
|---------------------------------------------------------------------------------------------------|----------------------------------------------------------------------------------------------------|--|
| <ul> <li>Introduction</li> <li>License</li> <li>Destination Select</li> </ul>                     | Second Second Se |  |
| <ul> <li>Installation Type</li> <li>Installation</li> <li>Add Account</li> <li>Summary</li> </ul> | The installation was successful.<br>The software was installed.                                                                                                    |  |
|                                                                                                   | Go Back Ciose                                                                                                    |  |